| Sciences Po<br>Bordeaux | Fiche de procédures   service<br>numérique | Date de création | 20/09/2023 |
|-------------------------|--------------------------------------------|------------------|------------|
|                         |                                            | Version          | 0.1        |
|                         |                                            | Service          | DSIN       |
|                         | Actions préventives avant                  | Statut           | validé     |
|                         | Modification de son Mot De Passe           |                  |            |

### Rôle

Utilisateur des ressources numériques.

## Prérequis

Votre compte ENT est créé (étudiant Inscrit administratif ; personnel validé par la RH), les étapes de la procédure cidessous dépendent de votre configuration et doivent être répétées sur l'ensemble de vos matériels.

## Objectifs

| Supprimer les identifiants Sciences Po Bordeaux enregistrés dans mes navigateurs Internet                                                                                                    |
|----------------------------------------------------------------------------------------------------|
| Navigateur Chrome                                                                                                    |
| Opéra                                                                                                    |
| « Oublier » les réseaux Wifi de Sciences Po Bordeaux ayant mes identifiants enregistrés (scpobx / spb-wifi) sur l'ensemble de<br>mes appareils autres que l'appareil que vous souhaitez utiliser pour réaliser votre modification du mot de passe |
| Windows 10 ou supérieur                                                                                                    |
| MacOSX                                                                                                    |
| Modifier le mot de passe de mon compte institutionnel dans les applications de messagerie de mon smartphone et/ou<br>client de messagerie (Outlook/Thunderbird/etc) de mon PC/MAC                                                                 |
| Microsoft Outlook                                                                                                    |
| Thunderbird                                                                                                    |
| Si vous étiez connecté par le Wifi de l'IEP pour réaliser votre modification de MDP, Rejouer la procédure d'oubli du Wifi sur<br>votre appareil actuel avant verrouillage                                                                         |

#### Supprimer les identifiants Sciences Po Bordeaux enregistrés dans mes navigateurs Internet

Etapes générales :

- 1. Ouvrez le navigateur.
- 2. Cliquez sur l'icône en forme de trois points en haut à droite.
- 3. Sélectionnez Paramètres.
- 4. Dans la barre latérale gauche, cliquez sur Vie privée & Sécurité.
- 5. Dans la section **Remplissage automatique**, cliquez sur **Gérer les mots de passe**.
- 6. Dans la liste des mots de passe, cliquez sur la ligne du site dont vous souhaitez supprimer les identifiants.
- 7. Cliquez sur **Supprimer**.

| Navigateur Chrome                                                                                              |                                                                                                    |                                                                                                    |
|----------------------------------------------------------------------------------------------------|----------------------------------------------------------------------------------------------------|----------------------------------------------------------------------------------------------------|
| Google × +<br>← → C △ ● google.com<br>Q<br>Reche<br>Reche<br>Reche                                             | →       ↓         ★       ↓         Nouvel onglet       Ctrl+T         Nouvelle fenêtre       Ctrl+N         Nouvelle fenêtre       Ctrl+N         Nouvelle fenêtre       Ctrl+N         Nouvelle fenêtre       Ctrl+N         Nouvelle fenêtre       Ctrl+N         Nouvelle fenêtre       Ctrl+N         Nouvelle fenêtre       Ctrl+N         Nouvelle fenêtre       Ctrl+N         Favoris       >         Zoom       - 100 % +         Zoom       - 100 % +         Imprimer       Ctrl+P         Zace       Cauter         Paramètres       Nouvelle         Aux       Quitter                                                                                                    | cliquez sur le menu<br>principal et rendez-vous<br>dans les <b>Paramètres du</b><br><b>navigateur</b>    |
| <ul> <li>Gestionnaire de mots de passe</li> <li>Mots de passe</li> <li>Check-up</li> <li>Paramètres</li> </ul> | Q       Rechercher         Image: Check-up Mots de passe       X         Verifiez vos mots de passe enregistrés pour renforcer votre sécurité et naviguer en toute tranquilité       X         Verifiez les mots de passe       Ajouter         Créez, enregistrez et gérez vos mots de passe pour vous connecter facilement à des sites et à des applis. En savoir plus       Ajouter         Créez, enregistrez et gérez vos mots de passe pour vous connecter facilement à des sites et à des applis. En savoir plus       Image: Ajouter         Image: Algorithm of the passe of the passe of the | Repérer l'URL du domaine<br>sciencespobordeaux.fr dans la<br>liste des mots de passe pré-<br>enregistrés |

|                                         | ٩                                                                                                    | Rechercher     |         |                                                                                                    |        |                                                                        |                                           | Saisir le mot de passe de son ordinateur pour débloquer les |
|-----------------------------------------|----------------------------------------------------------------------------------------------------|----------------|---------|----------------------------------------------------------------------------------------------------|--------|------------------------------------------------------------------------|-------------------------------------------|-------------------------------------------------------------|
|                                         | Image: Securité Windows         Sécurité Windows         Google Chrome te         Créez, enregistrez et         Image: Securité Windows         Image: Securité Windows         Google Chrome te         cette action, saisiss         Image: Securité Windows         Image: Securité Windows         Google Chrome te         Image: Securité Windows         Image: Securité Windows         Google Chrome te         Image: Securité Windows         Image: Securité Windows         Image: Securité Windows         Image: Securité Windows         Image: Securité Windows         Google Chrome te         Image: Securité Windows         Image: Securité Windows |                |         | Check-up Mots de passe<br>Vérifiez vos mots de passe enregistrés pour renforcer<br><b>me</b><br>ente d'afficher les mots de passe. Pour autoriser<br>sez votre mot de passe Windows.<br>Annuler |        | x<br>r votre<br>Ajouter<br>plis. <u>En savoir plus</u><br>,<br>,<br>,  | ordinateur pour débloquer les<br>actions. |                                                             |
|                                         | 9                                                                                                    | Be My Eyes     |         |                                                                                                    |        |                                                                        | Þ                                         |                                                             |
| om Ge:<br>or Mots<br>© Checl<br>↓ Paran | s de passe<br>k-up<br>mêtres                                                                                                    | ire de mots de | 2 passe | Q     Rechercher          ←                                                                                                    | aux.fr | Sites<br>cas.sciences.pobordeaus.fr<br>Remarque<br>Aucune note ajoutée |                                           | Cliquer sur le bouton supprimer                             |
| Opér<br>1                               | a<br>∩∪                                                                                                    |                | ra      |                                                                                                    |        |                                                                        |                                           |                                                             |
| 2.<br>3.<br>4.<br>5.<br>6.<br>7.        | <ol> <li>Dans la barre d'outils, cliquez sur l'icône en forme de trois points.</li> <li>Sélectionnez Paramètres.</li> <li>Dans la barre latérale gauche, cliquez sur Vie privée &amp; Sécurité.</li> <li>Dans la section Remplissage automatique, cliquez sur Gérer les mots de passe.</li> <li>Dans la liste des mots de passe, cliquez sur la ligne du site dont vous souhaitez supprimer les identifiants.</li> <li>Cliquez sur Supprimer.</li> </ol>                                                                                                    |                |         |                                                                                                    |        |                                                                        |                                           |                                                             |

« Oublier » les réseaux Wifi de Sciences Po Bordeaux ayant mes identifiants enregistrés (scpobx / spb-wifi) sur l'ensemble de mes appareils autres que l'appareil que vous souhaitez utiliser pour réaliser votre modification du mot de passe.

| En cas de problèmes avec un réseau sans fil ou suite à un changement de mot de passe, il est recommandé (voire nécessaire) de faire oublier le réseau sans fil en question et ensuite d'essayer de vous y reconnecter.                                                                                                    |  |  |  |  |
|----------------------------------------------------------------------------------------------------|--|--|--|--|
| La procédure est dépendante de la version de votre système d'exploitation et des utilitaires installés sur votre ordinateur.                                                                                                    |  |  |  |  |
|                                                                                                    |  |  |  |  |
|                                                                                                    |  |  |  |  |
| Windows 10 ou supérieur                                                                                                    |  |  |  |  |
| Aller sur Paramètres >> Réseaux et Internet et sélectionner Wifi                                                                                                    |  |  |  |  |
| ि Explorateur de fichiers >                                                                                                    |  |  |  |  |
| Daramètres                                                                                                    |  |  |  |  |
| () Marche/Arrêt                                                                                                    |  |  |  |  |
| ≣ Toutes les applications Nouveau                                                                                                    |  |  |  |  |
|                                                                                                    |  |  |  |  |
|                                                                                                    |  |  |  |  |
| Cliquer sur Gérer les paramètres Wi-Fi à droite de l'écran.                                                                                                    |  |  |  |  |
| PARAMETRES                                                                                                    |  |  |  |  |
|                                                                                                    |  |  |  |  |
|                                                                                                    |  |  |  |  |
|                                                                                                    |  |  |  |  |
| Afficiage, robfications,<br>applications,<br>suits<br>Wi-Fi mode Avion, VPN<br>Vi-Fi mode Avion, VPN<br>Vi-Fi mode Avion, VPN |  |  |  |  |
|                                                                                                    |  |  |  |  |
|                                                                                                    |  |  |  |  |
| Heure et kinglue         Options d'égonomie         Lanitidentiaité         Mée ajour         Mée ajour           Voix, région, date         Narrateur, lique,         Emplacement, saméra         Windaws Update,           contraste élevé         récupitation,         récupitation,                                                                                                    |  |  |  |  |
| Sourcego Le                                                                                                    |  |  |  |  |
|                                                                                                    |  |  |  |  |
|                                                                                                    |  |  |  |  |

| Aller dans la section "Gére              | r les réseaux connus".             |                         |
|------------------------------------------|------------------------------------|-------------------------|
| + Paramètres                             |                                    | - 0 ×                   |
| E03 RESEAU ET INTERNET                   |                                    | Rechercher un paramètre |
| Wiff                                     | Wi-Fi                              |                         |
| Mode Avion                               | Activé                             |                         |
| Consommation des données                 | SECURE-HEFR                        |                         |
| Réseau privé virtuel                     | III Connecté, sécurisé             |                         |
| Accès à distance                         | Geouroam<br>Sécurisé               |                         |
| Ethemet                                  | Open-HEFR<br>Ouvert                |                         |
| Prony                                    | PUBLIC-HEFR                        |                         |
|                                          | ( T2-a                             |                         |
|                                          | // Securise                        |                         |
|                                          | Options avancées                   |                         |
|                                          | And the participation of the state |                         |
|                                          | Paramètres associés                |                         |
|                                          | Modifier les options d'adaptateur  | _                       |
| Sélectionner le réseau à su              | upprimer et cliquer sur "Oubl      | ier".<br>- □ ×          |
| GÉRER LES PARAMÉTRES WI-FI               |                                    |                         |
|                                          |                                    |                         |
| Certains paramètres sont dérés par votre | e administrateur système.          |                         |
| Gerer les reseaux contrus                |                                    |                         |
| EBEDG064-HA8D94xM1a09OC9                 |                                    |                         |
| duroam                                   |                                    |                         |
|                                          | Oublier                            |                         |
| FRIGUEST                                 |                                    |                         |
| 116<br>inn-82056                         |                                    |                         |
| 116                                      |                                    |                         |
| Copen-Hefr                               |                                    |                         |
| PUBLIC-HEFR                              |                                    |                         |
| SECURE-HEFR                              |                                    |                         |
| virushesso                               |                                    |                         |
|                                          |                                    |                         |
| MacOSX                                   | tàma                               |                         |
| <b>Finder</b> Fichier Éd                 | ition Présentation                 |                         |
| À propos de ce Mac                       |                                    |                         |
| App Store                                |                                    |                         |
| Préférences Système                      |                                    |                         |
| Dock                                     |                                    |                         |
| Elements récents                         | 7- 4 69 53                         |                         |
| Suspendre Vestivité                      | UT#O                               |                         |
| Redémarrer                               |                                    |                         |
| Éteindre                                 |                                    |                         |
| Fermer la session Fablen                 | FONS 企業Q                           |                         |

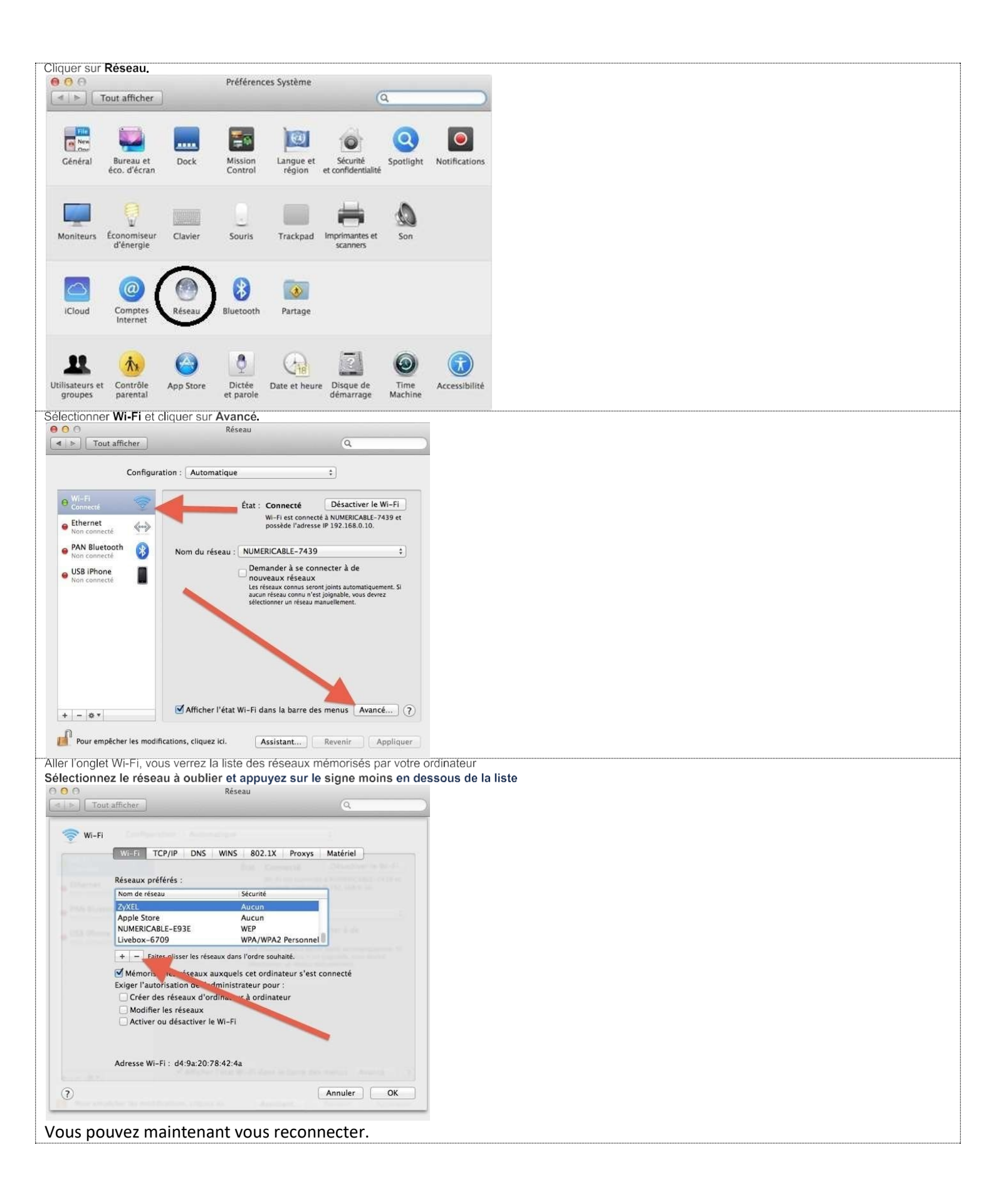

#### Modifier le mot de passe de mon compte institutionnel dans les applications de messagerie de mon smartphone et/ou client de messagerie (Outlook/Thunderbird/etc...) de mon PC/MAC

La procédure dépendra de votre client de messagerie et de votre appareil, mais elle suit les étapes générales suivantes :

Pour une création

- 1. Dans la boîte de dialogue de connexion, saisissez votre nom d'utilisateur et votre adresse e-mail.
- 2. Cliquez sur **Connexion**.
- 3. Lorsque vous êtes invité à saisir votre mot de passe, saisissez le nouveau mot de passe qui a été défini depuis le site de la DSIN.
- 4. Valider.

#### Microsoft Outlook

- 1. Ouvrez Microsoft Outlook.
- 2. Connectez-vous à votre compte de messagerie.
- 3. Fermez Outlook.
- 4. Ouvrez à nouveau Outlook.
- 5. Lorsque vous êtes invité à saisir votre mot de passe, saisissez le nouveau mot de passe qui a été défini depuis l'application de changement de MDP de la DSIN

Lorsque vous modifiez le mot de passe d'un compte de messagerie Outlook depuis l'application de changement de mot de passe de la DSIN, le nouveau mot de passe est automatiquement synchronisé avec le client Outlook. Cependant, il peut arriver que vous ne soyez pas connecté à Outlook lorsque le mot de passe est modifié. Dans ce cas, vous devez fermer Outlook et le rouvrir pour que le nouveau mot de passe soit pris en compte

| Th | und | lerbird                                                             |  |
|----|-----|---------------------------------------------------------------------|--|
|    | 1.  | Ouvrez Thunderbird.                                                 |  |
|    | 2.  | Connectez-vous à votre compte de messagerie.                        |  |
|    | 3.  | Dans la barre d'outils, cliquez sur <b>Outils &gt; Options</b> .    |  |
|    | 4.  | Dans la fenêtre des options, cliquez sur l'onglet <b>Comptes</b> .  |  |
|    | 5.  | Sélectionnez le compte de messagerie que vous souhaitez modifier.   |  |
|    | 6.  | Dans la section <b>Mot de passe</b> , cliquez sur <b>Modifier</b> . |  |
|    | 7.  | Saisissez votre ancien mot de passe.                                |  |
|    | 8.  | Saisissez votre nouveau mot de passe.                               |  |
|    | 9.  | Confirmez votre nouveau mot de passe.                               |  |
|    | 10. | Cliquez sur <b>Enregistrer</b> .                                    |  |
|    |     |                                                                     |  |

# Si vous étiez connecté par le Wifi de l'IEP pour réaliser votre modification de MDP, Rejouer la procédure d'oubli du Wifi sur votre appareil actuel avant verrouillage.

| En effet votre MDP ayant changé, il faut éviter que votre connexion courante au Wifi sur cet appareil ne transmette l'ancien MDP, ce qui vérouillerait votre compte.                                                                                                    |  |
|----------------------------------------------------------------------------------------------------|--|
| NB : pour réduire ce risque, il est préférable de modifier son MDP en étant connecté depuis un autre réseau que le réseau Wifi de Sciences Po Bordeaux : préférez, par exemple une connexion 3G depuis votre smartphone (ou un partage Wifi 3g si vous utilisez votre pc/mac |  |
| portable)                                                                                                    |  |